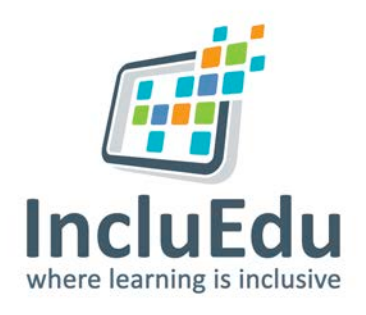

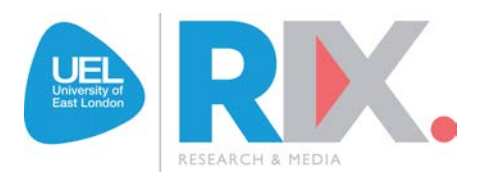

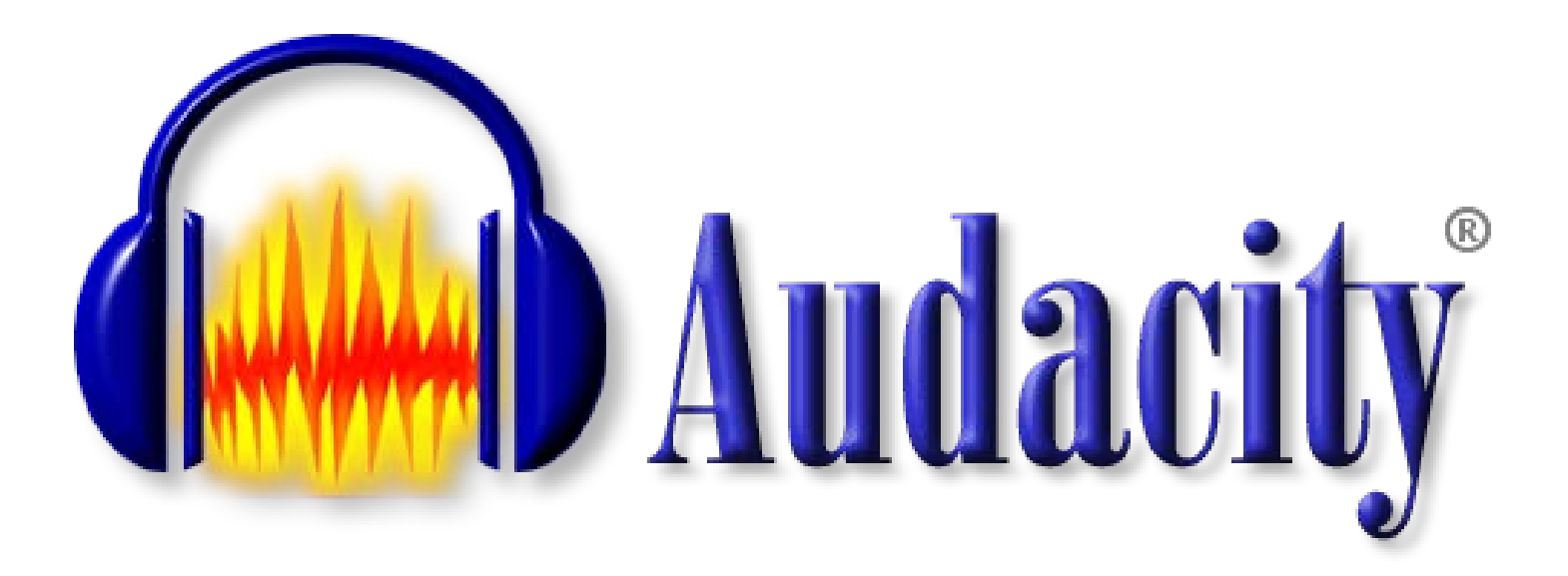

# How to record sound using Audacity

## How to record sound with Audacity

#### To Record Sound

1. Open the Audacity application by double clicking the Audacity icon on your desktop/computer.

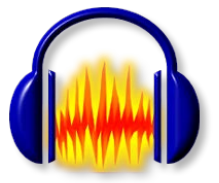

2. To start recording press the **Record** button (red circle)

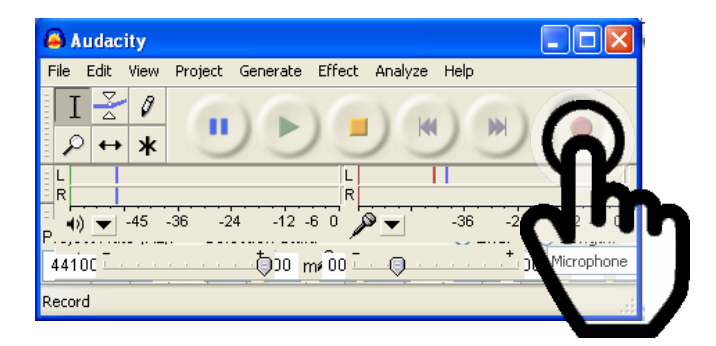

3. To pause recording press the Pause button (blue lines)

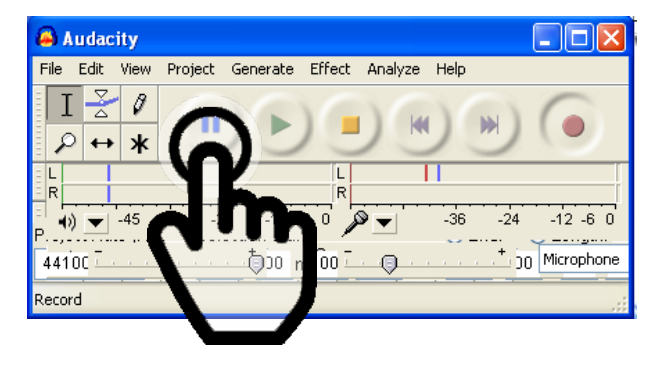

4. To stop recording press the Stop button (yellow square)

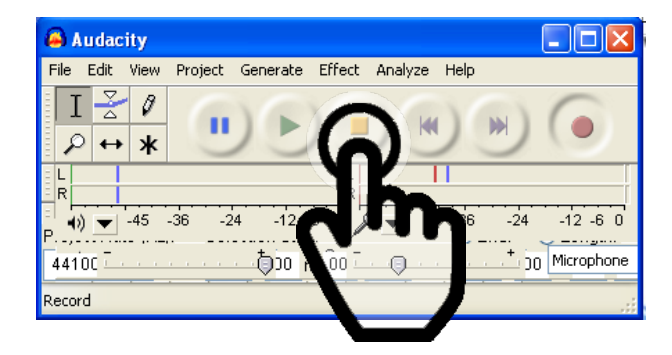

### What needs editing?

1. Looking at your recorded sound wave, you can identify the sound which is **too quiet**, **too loud** or **just right** 

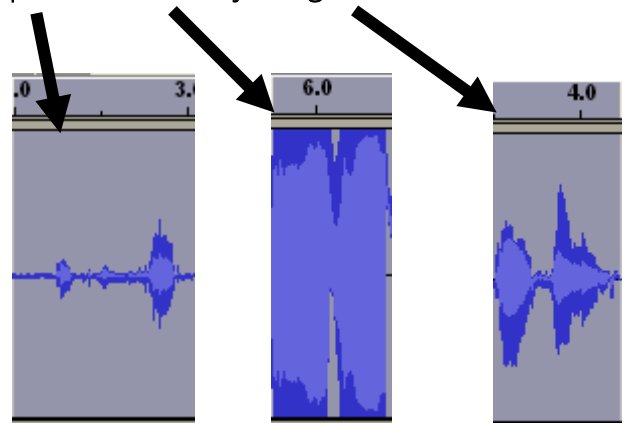

2. A flat line represents no sound, a wave represents sound.

#### To Edit Sound

- 1. To remove parts of the recording that you do not want, eg. Flat lines where there is no sound:
  - a) Select the & highlight the area on the sound wave line that you want to remove.

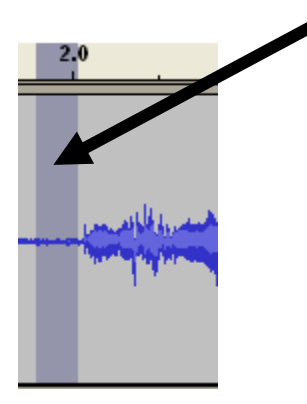

b) Press the Delete or Backspace button on your keyboard

#### Is the sound too quiet?

- 1. If the sound is too quiet you can try to record it again, or you can try amplifying it to make it louder.
- 2. To Amplify select & highlight the sound that is too quiet

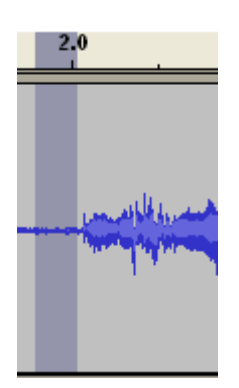

- 3. Select Effect from the tool bar.
- 4. Select Amplify from the from the drop down menu

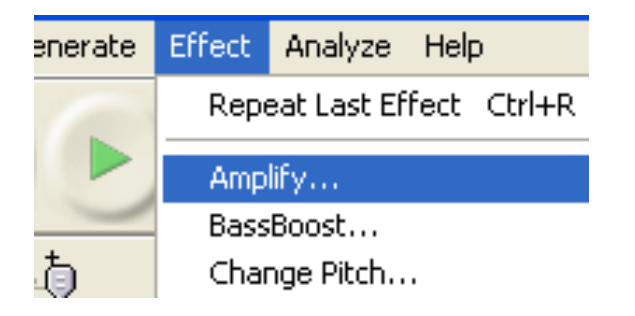

5. Click OK

#### To save a part of your recording

- 1. To save a part of your recording select and highlight the part of the sound wave you want to save.
- 2. Click on File in the menu/tool bar
- 3. Select **Export selection as WAV** from the dropdown menu.
- 4. Give your file a meaningful name and save in an appropriate folder on your computer.

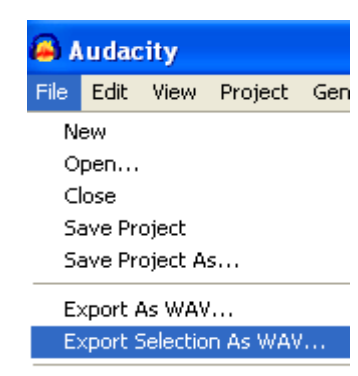

Export As MP3...

To save all of your recording

- 1. Click on File in the menu/tool bar
- 2. Select Export as WAV from the dropdown menu.
- 3. Give your file a meaningful name and save in an appropriate folder on your computer

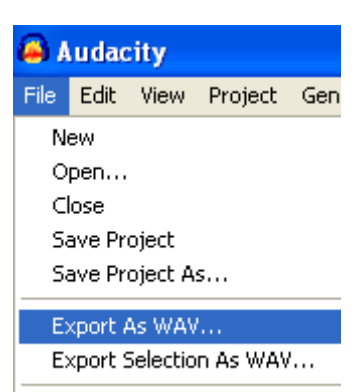

Export As MP3...

## To save the project for later editing

- 1. Save the whole project by selecting File in the menu/tool bar
- 2. Select Save Project As
- 3. Give the project a meaningful name and save it in an appropriate folder on your computer.

| 🖨 Audacity              |        |       |         |          |        |   |  |  |  |
|-------------------------|--------|-------|---------|----------|--------|---|--|--|--|
| File                    | Edit   | View  | Project | Generate | Effect | Ą |  |  |  |
| Ne                      | ew     |       | Ctrl+N  |          |        |   |  |  |  |
| 0                       | pen    |       | Ctrl+O  |          |        |   |  |  |  |
| d                       | ose    |       | Ctrl+W  |          |        |   |  |  |  |
| Sa                      | ave Pr | oject | Ctrl+S  |          |        |   |  |  |  |
| Save Project As         |        |       |         |          |        |   |  |  |  |
| Export As WAV           |        |       |         |          |        |   |  |  |  |
| Export Selection As WAV |        |       |         |          |        |   |  |  |  |

## To start a new recording

- 1. Close the existing track by clicking the X button
- 2. Repeat steps

|   | 6          | À Ai                                 | ıdac | ity  |        |       |    |      |      |            |       |      |     |   |
|---|------------|--------------------------------------|------|------|--------|-------|----|------|------|------------|-------|------|-----|---|
|   | F          | ile                                  | Edit | View | Proje  | ect   | G  | iene | rate | Effe       | ect   | Anal | yze | H |
| V |            | $\frac{1}{\rho}$                     | ₹    |      |        |       |    |      |      |            |       |      |     |   |
|   |            | <b>+</b> ))                          | 1    |      |        |       |    | ð    |      | Þ          | ī     | - 10 |     |   |
|   | -<br>I I I | -//w//-<br>00                        |      | • 🖷  | -1001- | Ν     | Ņ  |      | 5    | $\bigcirc$ |       | ۶    | P   |   |
|   |            | - 1.0                                |      |      |        | 0.    | .0 |      |      |            | 1.0   |      |     |   |
|   |            | × Audio Track ▼                      |      |      |        | .0 ]  |    |      |      |            |       |      |     |   |
|   |            | Mono, 44100Hz<br>16-bit<br>Mute Solo |      |      | 0      | .5 -  |    |      |      |            |       | 1    | J.  |   |
|   |            |                                      |      |      | 0      | .0 -  | _  | +    | -    |            | 4     |      | 4   |   |
|   |            | L                                    | 0    | R    | -0     | I.5 - |    |      | Γ    |            | Pril. | 1    | 1   |   |
|   |            |                                      |      |      | -1     | .0    |    |      |      |            |       |      |     |   |